# **Enterprise - How to Transfer an Employee to a Different Branch**

Last Modified on 02/26/2025 3:24 pm CST

#### When Should You Transfer an Employee:

If an employee moves and wants their records to move with them to another branch within Enterprise, you can change the branch affiliation of the employee's record. If another branch simply wants to "borrow" your employee to fill a position but their home branch remains, do not transfer the employee.

#### How to Determine an Employee's Branch:

Navigate to the Employee > Details page. Below is a highlighted Branch field indicating the current branch of that employee.

| (2 ← → ▼) 合 □                             | Search for Emplo  | yees, Customers, Order.          | s, etc.          |            | ۹.        | ſ                              | dwood: Hi            | gh Tech Staffing   | ÷ 🤉                           | <b>v 4</b>   _              | o x  |
|-------------------------------------------|-------------------|----------------------------------|------------------|------------|-----------|--------------------------------|----------------------|--------------------|-------------------------------|-----------------------------|------|
| Andrew<br>6766 Lost Lane<br>Melbourne, FL | Aasen<br>32908 St | ): 4295003548<br>SN: xxx-xx-8746 |                  | l Jim/     | Crom - ca | all - peak s<br>g - call - f/u | eason<br>1 to meet & | I JillAbron - ca   | ill re: move<br>w - call - f/ | back to US<br>u to our cold |      |
| visifile                                  | personal ir       | nformation                       | <u>s</u> t v     |            | iks a     | addre                          | sses                 | social email       | Permaner                      | t Use Tempora               | ry 🗶 |
| ▲ details                                 | Last Name         | Aasen                            |                  | Suffix     |           | Street                         | 6766 Lost L          | ane                |                               |                             |      |
| aca                                       | First Name        | Andrew                           |                  | Prefix     | Ψ.        | Street 2                       |                      |                    |                               |                             |      |
| contact methods                           | Middle Name       |                                  | Nickname         |            |           | City                           | Melbourne            |                    |                               |                             |      |
| candidacy                                 | SSN 6             | 58-46-8746                       |                  |            | _         | State                          | FL                   | Ŧ                  | Zip Code                      | 32908                       | +    |
| direct hire                               | ID                | 295003548                        | Contact          |            | + Q       | County                         | Brevard              |                    | School                        |                             |      |
| education                                 | Act. Date         | 10/15/2013 🔳                     | Deact. Date 9/17 | /2015 2:03 | :00 PM    | Country                        | United Stat          | tes of America     |                               |                             |      |
| interview guestionnaire                   | hiring infor      | mation                           |                  |            |           |                                |                      |                    |                               |                             |      |
| past jobs                                 | Order Type        | TE                               |                  |            | -         | Branch                         | _                    | Memohis NF         |                               |                             |      |
| required docs                             | Hire Status       | Eligible for Hire                |                  |            |           | Staffing                       | Specialist           | dwood              |                               |                             |      |
| schedule<br>test seeres                   | Deefeerier        |                                  |                  |            |           | Jahania                        | specialist           | dwobd              | _                             |                             |      |
| transportation                            | Profession        | All                              |                  |            |           | Interviev                      | меа ву               | ben                | Ť                             |                             |      |
| unemployment                              | Washed Status     | Familiar                         |                  |            | Ŧ         | Entered                        | Ву                   | dwood              |                               |                             |      |
| work experience                           | 19 On File        | ×                                | 19 Expire Date   |            | Ⅲ         | Vendor                         |                      | High Tech Staffing |                               |                             | *    |
| work interests                            | Orientation Date  | e 🔳                              | Anniversary Date | 9/28/2014  | t 🖩       | Job Title                      |                      |                    |                               |                             | *    |
| employee                                  | Resume On File    | ×                                | Numeric Rating   | 0          |           | How Hea                        | ard of               |                    |                               |                             | Ŧ    |
| customer                                  |                   |                                  |                  |            |           | How Hea                        | ard Details          |                    |                               |                             |      |

\*Note: Updating a branch with the drop down field will change the hierarchy that record is visible within to that of the user's current hierarchy. This can cause issues searching for employees. Do not update the branch using the dropdown field.

#### How to Transfer an Employee to a Different Branch:

Step 1: Verify that the employee is not currently on assignment.

Step 2: Expand the employee actions menu and select "Transfer to another branch":

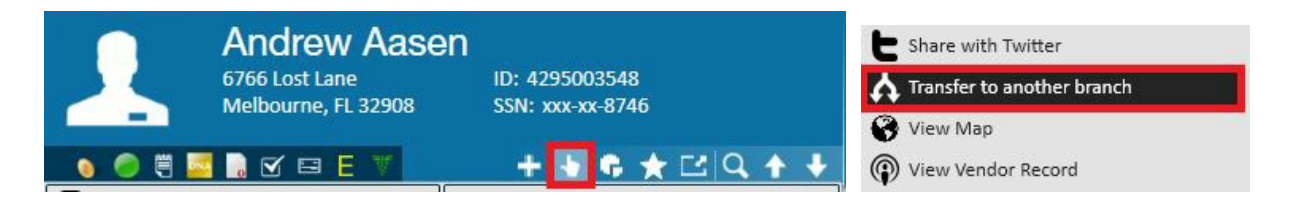

Step 2: The "employee branch transfer" window will open. Select the new branch and hierarchy, and then save:

2 X

### 🤽 employee branch transfer

Andrew Aasen

| Memphis NE  |        |       | *  |      |
|-------------|--------|-------|----|------|
| Name        | Active | State | 18 |      |
| Canada 2    | True   | BC    |    |      |
| Canada Test | True   | AB    |    |      |
| CardiffUK   | True   | GLA   | 4  | ve   |
| Memphis CA  | True   | ON    |    |      |
| Memphis NE  | True   | MN    |    | rd ( |
| Memphis NW  | True   | MN    |    | rd I |
| Memphis SE  | True   | MN    |    |      |
| Memphis SW  | True   | MN    |    | ear  |

| 2 | employee branch tran | nsfer |
|---|----------------------|-------|
| - |                      |       |
| A | ndrew Aasen          |       |
| S | tatus:               |       |
|   | Memphis SE           | τ.    |
|   | Entity               |       |
|   | Hier                 |       |
|   | System               |       |
| 0 | Entity               |       |
|   |                      |       |

\*Note\* When transferring an employee record to a different EINC, the original employee record will not be deactivated.

Instead, a new employee record will be created at the intended EINC, with the original remaining within the original EINC.

\*Note: The branches and hierarchy displayed will be dependent upon the branches and hierarchy you, the user, is currently in as well as the branches and hierarchy levels tailored for your company.

## **Related Articles**